ılıılı cısco

# Cisco Adaptive Security Appliance Smart Tunnels Solution Brief

August 2012

Guide

# Contents

| Introduction                                                                                                    | 3                                    |
|----------------------------------------------------------------------------------------------------|--------------------------------------|
| Smart Tunnel Applications<br>Smart Tunnel Advantages over Port-Forwarding, Plug-ins<br>Smart Tunnel Compared to AnyConnect Secure Mobility Client<br>Smart Tunnel End-User Experience<br>System Requirements | 3<br>3<br>4<br>4<br>5                |
| Configuration Examples                                                                                                    | 5                                    |
| Native Client-Server Applications<br>Web Applications<br>Access Lists (web-type)<br>Tunnel Policy for Smart Tunnel<br>Single Sign-On (SSO) For Smart Tunnel<br>External Portal Page                          | 5<br>7<br>8<br>8<br>9<br>. 12        |
| Deployment Considerations                                                                                                    | . 13                                 |
| Security Implications<br>Protected Mode for Windows<br>Proxy Servers<br>Customization<br>Troubleshooting Common Problems                                                                                     | . 13<br>. 13<br>. 14<br>. 14<br>. 14 |
| Conclusion                                                                                                    | . 15                                 |
| Appendix A1: Finding Application Process Names on Windows                                                                                                    | . 15                                 |
| Appendix A2: Popular Applications                                                                                                    | . 17                                 |
| Appendix A3: Smart Tunnel for VMWare View Client                                                                                                    | . 18                                 |

# Introduction

The Cisco<sup>®</sup> Adaptive Security Appliance (ASA) 5500 Series SSL VPN Edition offers flexible Client and Clientless SSL VPN capabilities. It supports highly secure connections across public networks to mobile users, contractors, and business partners.

Smart Tunnel is an advanced feature of Clientless SSL VPN<sup>1</sup> that provides seamless and highly secure remote access for native client-server applications. It also complements the clientless rewriter in support of proprietary applications or web pages that are technically difficult to rewrite.

Clientless SSL VPN with Smart Tunnel is the preferred solution for allowing access from non-corporate assets as it does not require the administrative rights, and it avoids the need to install a Full-Tunnel VPN Client on the endpoint. Smart Tunnel supports multiple configurable options to customize the security policy, while helping to ensure a simplified user experience.

This solution brief provides an overview, configuration examples, and best practices of using Smart Tunnel. The target audience includes security engineers and administrators. A basic working knowledge of Cisco ASA, Clientless SSL VPN, and AnyConnect is assumed.

After reading this document, you should have a good understanding of the components involved in the solution, and will be well equipped to review other detailed collateral.

# **Smart Tunnel Applications**

Smart Tunnel allows any TCP-based client-server application to use ASA as a proxy gateway to the private side of a network. Examples of native applications that work through Smart Tunnel include Outlook, SharePoint, Telnet, Passive FTP, Lotus Sametime, Secure Shell (SSH), Remote Desktop Protocol (RDP), and Virtual Network Computing (VNC). Smart Tunnel does not support applications that use Universal Datagram Protocol (UDP). Using the Cisco ASA Device Manager (ASDM), an administrator can define which applications and networks are allowed access.

Smart Tunnel is also used to provide remote access to web applications that are difficult to rewrite, such as proprietary, non-standards-based Java, Java Script, or Flash animations. Smart Tunnel also supports Single Sign-On to web applications that require either form-based POST parameters, http basic, FTP, or NTLM authentication

Smart Tunnel can also co-exist with a Full-Tunnel VPN Client. For example, an employee can connect to the company network by using Full-Tunnel VPN Client, while simultaneously connecting to a vendor network by using Smart Tunnel.

# Smart Tunnel Advantages over Port-Forwarding, Plug-ins

- Smart Tunnel offers better performance than browser plug-ins.
- Port forwarding is the legacy technology for supporting TCP-based applications over a Clientless SSL VPN connection. Unlike port forwarding, Smart Tunnel simplifies the user experience by not requiring the user connection of the local application to the local port.
- Smart Tunnel does not require users to have administrator privileges.
- Smart Tunnel does not require the administrator to know application port numbers in advance.

<sup>&</sup>lt;sup>1</sup> Clientless SSL VPN:

http://www.cisco.com/en/US/prod/collateral/vpndevc/ps6032/ps6094/ps6120/product\_data\_sheet0900aecd80402e3f.html.

# Smart Tunnel Compared to AnyConnect Secure Mobility Client<sup>2</sup>

Smart Tunnel is used with Clientless SSL VPN (also known as L7VPN, Browser-Based VPN or WebVPN) to provide remote access for specific administrator-approved native TCP-based client-server applications on Windows and Mac OS X. For Linux, iOS, and Android devices, AnyConnect is the preferred solution for native applications access to corporate resources.

Smart Tunnel is the preferred deployment method for assets that do not provide administrative privileges. It is also ideal for user communities, such as vendors and contractors, who should not have access to the Layer-3 Full-Tunnel AnyConnect VPN Client.

The following table highlights the major differences between Smart Tunnel and AnyConnect Secure Mobility Client:

| Feature                             | Smart Tunnel                                                                 | AnyConnect Secure Mobility Client              |
|-------------------------------------|------------------------------------------------------------------------------|------------------------------------------------|
| Type of VPN                         | L7 VPN                                                                       | L3 VPN                                         |
| Type of Asset                       | Trusted and untrusted assets                                                 | Trusted assets                                 |
| Type of Users                       | Vendors, partners, contractors, and employees                                | Employees                                      |
| Type of Applications                | TCP ports                                                                    | TCP and UDP ports                              |
| Admin Privileges on the End Point   | Not required                                                                 | Required for initial installation              |
| Granular Application Access Control | Administrator defines the applications that are allowed access to the tunnel | All applications have access to the tunnel     |
| Single Sign-On                      | Supported for Web Applications                                               | Not supported                                  |
| Access-List                         | Web-Type (L7) ACL                                                            | Network (L3) ACL                               |
| Split-Tunnel Policy                 | Supported                                                                    | Supported                                      |
| Stateful Failover                   | Not supported                                                                | Supported                                      |
| OS Support                          | Windows, Mac OS X (Requires Active-X or Java)                                | Windows, Mac OS X, Linux, iOS, Android         |
| License                             | AnyConnect Premium                                                           | AnyConnect Premium or AnyConnect<br>Essentials |
| Server-Side Proxy                   | Not supported                                                                | Supported                                      |
| Client-Side Proxy                   | Supported                                                                    | Supported                                      |

 Table 1.
 Comparison: Smart Tunnel and AnyConnect

# Smart Tunnel End-User Experience

# Login

1. Authenticate with the Clientless SSL VPN (such as https://myasa.example.com).

Native Client-Server Applications

- 2. From the main portal page, navigate to the Application Access Panel<sup>3</sup>.
- 3. As soon as the page loads, the browser downloads the necessary software modules to launch Smart Tunnel.
- Launch any of the allowed native client-server applications to access remote corporate network using the Smart Tunnel.

 <sup>&</sup>lt;sup>2</sup> AnyConnect Datasheet: <u>http://www.cisco.com/en/US/prod/collateral/vpndevc/ps6032/ps6094/ps6120/data\_sheet\_c78-527494.pdf</u>.
 3 User-Experience:

http://www.cisco.com/en/US/docs/security/asa/asa80/asdm60/ssl\_vpn\_deployment\_guide/deploy\_files/deploy-72.jpg.

Web Pages Configured for Smart Tunnel

- 5. From the main portal page, navigate to the Web Applications Panel.
- 6. Click on the specific published web bookmark.
- 7. Browser downloads the necessary software modules to launch Smart Tunnel.
- 8. The bookmark is opened in a new browser window that uses Smart Tunnel to access remote corporate network.

# Logoff

 After all the applications are closed, either log out of the Clientless SSL VPN session or close all the browser windows.

**Note:** From ASA Release 8.3.1 or later, administrators can choose to provide a logout icon<sup>4</sup> so that the Smart Tunnel stays active, even when all the browser windows are closed.

# System Requirements

Smart Tunnel requires AnyConnect Premium License to be installed on the ASA VPN Gateway. The ASA configuration guide<sup>5</sup> lists the specific browsers supported on Mac OS X and Windows. Smart Tunnel requires the browser to enable either MS Active-X or Java or both.

**Note:** Smart Tunnel was introduced in ASA 8.0 release. However, please consult the respective administrator guide for specific functionality support.

# **Configuration Examples**

# Native Client-Server Applications

This procedure should only be used for supporting applications outside of the browser. The ASA administrator defines the approved list of applications, along with the processes used by each application. For example, Outlook 2010 uses "outlook.exe" on Windows; hence, a Smart Tunnel entry has to be created with that process name. Please refer to (Appendix A1) on how to find out the process names for an application. Also, (Appendix A2) has list of popular applications and their process names.

**Note:** From ASA Release 8.3 and later, administrators can also enter wild-card entries for the application path name (for example, out\*.exe matches outlook.exe).

http://www.cisco.com/en/US/docs/security/asa/asa84/configuration/guide/vpn\_clientless\_ssl.html#wp1733488.

 <sup>&</sup>lt;sup>4</sup> Logout Icon: <u>http://www.cisco.com/en/US/docs/security/asa/asa84/configuration/guide/vpn\_clientless\_ssl.html#wp1733488</u>.
 <sup>5</sup> ASA Administration Guide:

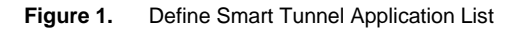

| temote Access VPN                                                                                                    | O O Configuration > Re                                                                                                    | mote Access VPN                                                                                   | > Clientles                                       | SSL VPN Access                                        | > Portal > Smart Tunnels                        |                 |                     |                                             |     |
|----------------------------------------------------------------------------------------------------|----------------------------------------------------------------------------------------------------|---------------------------------------------------------------------------------------------------|---------------------------------------------------|-------------------------------------------------------|-------------------------------------------------|-----------------|---------------------|---------------------------------------------|-----|
| AnyConnect Client SC<br>Dynamic Access Poll<br>Croup Policies<br>IPsectiKEv1) Connec<br>Secure Mobility Solut<br>Address Assignmen<br>Address Assignmen<br>Address SSL VPN Acce<br>Connection Profiles | For Smart Tunnel Applic<br>respective table.<br>Method to Log Off Sma<br>© Logoff the smart-<br>O Click on smart-tuu<br>Smart Tunnel Applicati | ation List, Auto Si<br>Irt Tunnel Session<br>tunnel when its pa<br>nnel logoff icon in<br>on List | gn-on Serve<br>arent process<br>the system        | r List, and Network<br>, such as a browse<br>tray     | is, you can enforce them to gr<br>r, terminates | oup policy or u | ser policy          | by clicking on the Assign button above t    | the |
| Bookmarks                                                                                                    | 🗣 Add 🛒 Edit 🏢 D                                                                                                    | elete 🔀 Assign                                                                                    | Find:                                             |                                                       | 🔘 🔘 🗌 Match Case                                |                 |                     |                                             |     |
| Client-Server Plu<br>Customization                                                                                                    | List Name                                                                                                    | Application ID                                                                                    |                                                   | Process Name                                          |                                                 | Hash            |                     | Group Policies/User Policies<br>Assigned to |     |
| Help Customizat                                                                                                    | 000                                                                                                    |                                                                                                   | Add                                               | Smart Tunnel List                                     |                                                 |                 |                     |                                             | F   |
| Portal Access Ru<br>Port Forwarding<br>Smart Tunnels<br>Web Contents                                                                                                    | List Name: Engi                                                                                                    | neering-Smart-Tu                                                                                  | nnel-List                                         |                                                       | ]                                               |                 | F                   | Engineering                                 |     |
| Group Policies<br>Dynamic Access Poli                                                                                                    | Application ID                                                                                                    | Process Name                                                                                      | OS                                                | Hash<br>Add Smart Tun                                 | nel Entry                                       | Add             |                     |                                             |     |
| Idvanced<br>/ VPN Remote<br>// Ucoal Users<br>t Scan Image<br>ure Desktop Management<br>guage Localization<br>EP Server<br>S<br>anaced<br>*<br>vice Sature                                             |                                                                                                    | Application<br>OS:<br>Process Na<br>Hash (Opti                                                    | n ID: Outle<br>Wir<br>ame: Outle<br>(e.g. v<br>He | ook2010<br>ndows<br>ook.exe<br>word.exe)<br>elp Cance | OK                                              |                 | 'User Po<br>ed to   | licies                                      |     |
| all ate Access VPN to-Site VPN ce Management                                                                                                    |                                                                                                    | (                                                                                                 | Help                                              | Cancel                                                | ОК                                              | A               | es/User<br>igned to | Policies                                    |     |

After the Smart Tunnel list is defined, it should be associated with the group or user policy.

Figure 2. Associate Smart Tunnel list to group policy

| $\Theta \cap \Theta$ |                           |           | Edit Internal Group Policy: Engineering                                                                                            |        |
|----------------------|---------------------------|-----------|----------------------------------------------------------------------------------------------------|--------|
| General<br>Portal    | Bookmark List:            | Inherit   | [;)                                                                                                    | Manage |
| More Options         | File Access Control       | Innerit   | C Enable O Disable                                                                                                    |        |
|                      | File Server Entry:        | Inherit   | ⊖ Enable ⊖ Disable                                                                                                    |        |
|                      | File Server Browsing      |           |                                                                                                    |        |
|                      | Hidden Share Access:      | Inherit   | O Enable O Disable                                                                                                    |        |
|                      | Port Fowarding Control    |           |                                                                                                    |        |
|                      | Port Forwarding List:     | 🗹 Inherit | \$                                                                                                    | Manage |
|                      |                           |           | Auto Applet Download                                                                                                    |        |
|                      | Applet Name:              | Inherit   |                                                                                                    |        |
|                      | Smart Tunnel              |           |                                                                                                    |        |
|                      | Smart Tunnel Policy:      | 🗌 Inherit | Network:   Tunnel Option: Use tunnel for all network traffic                                                                       | Manage |
| •                    | Smart Tunnel Application: | 🗌 Inherit | Engineering-Smart-Tunnel-List                                                                                                    | Manage |
|                      | Auto Sign-on Server:      | 🗹 Inherit | Smart Tunnel all Applications Auto Start                                                                                           | Manage |
|                      |                           |           | Windows Domain Name (optional):<br>Auto sign-on works only with Internet Explorer on Windows client or in Firefox on any platform. |        |
|                      | ActiveX Relay             | -         |                                                                                                    |        |
|                      | ActiveX Relay:            | M Inherit | C Enable C Disable                                                                                                    |        |
|                      | More Options              |           |                                                                                                    | ¥      |
| Find:                |                           | O Ne      | xt O Previous                                                                                                    |        |
|                      |                           |           | (Help) (Cancel) (OK)                                                                                                    |        |

**Note:** Setting the above option to "auto-start" will automatically start Smart Tunnels upon logging into the Clientless SSL VPN portal page. Setting the option to "enable" requires starting Smart Tunnels manually from within the portal. Setting the option to "disables Smart Tunnels.

**Note:** Setting the option to "all applications" will tunnel all applications without choosing which executable an end user may invoke for external applications. This setting should be used only for debugging purposes.

# Web Applications

Smart Tunnel can also be used to support remote access for complex web pages that are difficult to rewrite. The ASA administrator can edit the bookmark for the web application to enable Smart Tunnel option with a single checkbox (see Figure 3).

**Note:** Once a user has clicked on a bookmark link with Smart Tunnel enabled, other links in the browser windows (that are not rewritten) will go through the tunnel as well. If an administrator only wants traffic to the internal network to go through the tunnel, the administrator needs to configure a tunnel policy. This requires at least ASA Release 8.3, and the administrator is warned in ASDM every time a bookmark link with Smart Tunnel is enabled.

| 00                                                    | Add Bookmark                                                                                                    |
|-------------------------------------------------------|----------------------------------------------------------------------------------------------------|
| Bookmark Title:                                       | Web Bookmarks                                                                                                    |
| URL:                                                  | http :// wwwin-example.com                                                                                                    |
| Preload Page (Optio                                   | onal)                                                                                                    |
| Preload URL:                                          | http 🛟 ://                                                                                                    |
| Wait Time:                                            | (seconds)                                                                                                    |
| Other Settings (Op                                    | tional)                                                                                                    |
| Subtitle:                                             |                                                                                                    |
| Thumbnail:                                            | None 🗘 (Manage)                                                                                                    |
| ✓ Place this bo                                       | ookmark on the VPN home page                                                                                                    |
| Enable Smar                                           | t Tunnel 🔞                                                                                                    |
| 000                                                   | Smart Tunnel Policy                                                                                                    |
| Ena<br>ove<br>lf t<br>cor<br>are<br>is s<br>pol<br>sm | abling smart tunnel for a URL may send all browser traffic<br>er smart tunnel to the Security Appliance.<br>The Security Appliance does not have full network<br>nectivity, the user may not able to browse web sites that<br>not reachable from the Security Appliance. In such cases, it<br>suggested to use a explicit smart tunnel policy at the group<br>licy or user level to control what traffic is sent through<br>art tunnel. |
|                                                       | ОК                                                                                                    |

Figure 3. Smart Tunnel for Web Applications

**Note:** Smart Tunnel is associated with web bookmarks using either http or https. Other protocols such as CIFS, FTP, and the Java plug-ins such as RDP and VNC cannot use the Smart Tunnel.

# Access Lists (web-type)

The ASA allows administrators to apply web-type access lists to permit or restrict access to specific web pages. The Web-Type ACL can include Access Control Entry (ACE) for Smart Tunnel.

In the example below, Smart Tunnel is allowed for any web site that ends with a google.com domain suffix (for example, <u>http://images.google.com</u>). Remaining webpages are denied access through Smart Tunnel, due to an implicit deny at the end of the ACL. The Web-Type ACL can also include ACE for TCP traffic. In the example below, TCP traffic from SSH native application will be allowed access to 192.168.100.0 subnet through the Smart Tunnel, and traffic to any other server will be denied.

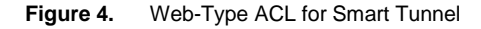

| Portal       | Name: Engineering                        |               |                             |               |                                            |             |               |
|--------------|------------------------------------------|---------------|-----------------------------|---------------|--------------------------------------------|-------------|---------------|
| More Options | Banner: 🗹 Inherit                        |               |                             |               |                                            |             |               |
|              | More Options                             |               |                             |               |                                            |             |               |
|              | Tunneling Protocols:                     | 🗌 Inherit     | Clientless SSL VPN          | SL VPN Client | t 🗌 IPsec IKEv1                            | I IPsec IKE | /2 L2TP/IPsec |
|              | Web ACL:                                 | 🗌 Inherit     | Smart-Tunnel-ACL            |               |                                            |             | * Manage      |
|              | Access Hours:                            | 000           |                             | ACL Man       | nager                                      |             |               |
|              | Simultaneous Logins:                     | 🗣 Add         | • 🗹 Edit 📋 Delete 🕇 🗲       | 1 mm -        | Q Find 🔀 Ass                               | ign         |               |
|              | Restrict access to VLAN:                 | No<br>T Smart | Address                     | Service       | Action                                     | Time        | Logging       |
|              | Connection Profile (Tunnel Group) Lock:  | 1             | smart-tunnel://*.google.com | 10 ssh        | <ul> <li>Permit</li> <li>Permit</li> </ul> |             | _             |
|              | Maximum Connect Time:                    | 3             | <u>异</u> 2001:2000::/64     | 😰 ssh         | 🖌 Permit                                   |             |               |
|              | Idle Timeout:                            |               |                             |               |                                            |             |               |
|              | Timeout Alerts                           |               |                             |               |                                            |             |               |
|              | Session Alert Interval:                  |               |                             |               |                                            |             |               |
|              | Idle Alert Interval:                     |               |                             |               |                                            |             |               |
|              | Configure alert text messages and visual | 1             |                             |               |                                            |             | rt            |
|              |                                          |               |                             |               |                                            |             |               |
|              |                                          |               | Help                        | Canc          |                                            | 2           |               |
|              |                                          |               | Citch                       |               |                                            |             |               |

# Tunnel Policy for Smart Tunnel

A tunnel policy for Smart Tunnel governs whether a connection is to be tunneled through the VPN gateway or goes directly to the destination. Similar to Split-Tunnel policy for Full-Tunnel VPN Client, there are three tunnel policies available:

Tunnel All: Default policy to tunnel traffic to all destination networks.

Tunnel Specified: Tunnels only networks specified by the network name.

Exclude Specified: Tunnels only networks that are outside the networks specified by the network name.

**Note:** When configuring the network for Tunnel Policy for Smart Tunnel, both the IP address and host name of the network must be entered.

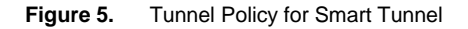

| General<br>Portal | Bookmark List:            | 🗹 Inherit |                      |                                     |                        |                                  |                                           | *     | Manage |
|-------------------|---------------------------|-----------|----------------------|-------------------------------------|------------------------|----------------------------------|-------------------------------------------|-------|--------|
| More Options      | URL Entry:                | 🗹 Inherit | 🔘 Enable 🤇           | ) Disable                           |                        |                                  |                                           |       |        |
|                   | File Access Control       |           |                      |                                     |                        |                                  |                                           |       |        |
|                   | File Server Entry:        | 🗹 Inherit | 🔿 Enable 🤇           | ) Disable                           |                        |                                  |                                           |       |        |
|                   | File Server Browsing:     | 🗹 Inherit | 🔿 Enable 🔇           | ) Disable                           |                        |                                  |                                           |       |        |
|                   | Hidden Share Access:      | 🗹 Inherit | 🔿 Enable 🔇           | ) Disable                           |                        |                                  |                                           |       |        |
|                   | Port Fowarding Control    |           |                      |                                     |                        |                                  |                                           |       |        |
|                   | Port Forwarding List:     | 🗹 Inherit |                      |                                     |                        |                                  |                                           | \$    | Manage |
|                   |                           |           | Auto Apple           | t Download                          |                        |                                  |                                           |       |        |
|                   | Applet Name:              | 🗹 Inherit |                      |                                     |                        |                                  |                                           |       |        |
|                   | Smart Tunnel              |           |                      |                                     |                        |                                  |                                           |       |        |
|                   | -                         |           | Network:             | engineering-                        | servers                |                                  |                                           | :     |        |
|                   | Smart Tunnel Policy:      | 🗌 Inherit | Tunnel Option:       | Use smart tu                        | nnel for the sp        | ecified network                  |                                           | :     | Manage |
|                   | Smart Tunnel Application: | 🗌 Inherit | 000                  | (1111)                              | 1                      | Manage Smart Tunnel L            | Lists                                     |       |        |
|                   |                           | -         |                      |                                     |                        |                                  |                                           |       |        |
|                   | Auto Sign-on Server:      | 🗌 Inherit | Method t<br>Smart Tu | o Log Off Smart<br>nnel Application | Tunnel Session<br>List | i)                               |                                           |       |        |
|                   |                           |           | Smart Tu             | nnel Auto Sign-                     | on Server List         |                                  |                                           |       |        |
|                   |                           |           | Smart Tu             | nnel Networks                       |                        | -                                |                                           |       |        |
|                   | ActiveX Relay             |           | Add                  | Edit 🚺 Del                          | ete 🛃 Assign           | Find:                            |                                           | Match | Case   |
|                   | ActiveX Relay:            | ✓ Inherit | Network              | Name                                | Network IP             | / Host                           | Group Policies/User Polici<br>Assigned to | es    |        |
|                   | More Options              | _         | engineer             | ing-servers                         | 192.168.<br>www.in-ex  | 100.0/255.255.255.0<br>ample.com | Engineering                               |       |        |
|                   |                           | _         |                      |                                     |                        |                                  |                                           |       |        |
| ind:              |                           | O Ne      | 8                    |                                     |                        |                                  |                                           |       |        |
|                   |                           |           |                      |                                     |                        |                                  |                                           |       |        |
|                   |                           |           |                      |                                     |                        |                                  |                                           |       |        |

**Note:** Unlike Full-Tunnel VPN Client, the Tunnel Policy for Smart Tunnel can be specified using host names. This drastically reduces the Split-Tunnel list that needs to be configured. For example, administrator can enter \*.example.com, instead of entering the list of all the IP subnets that belong to example.com.

# Single Sign-On (SSO) For Smart Tunnel

Single Sign-On is supported when Smart Tunnel is enabled for web bookmarks. SSO is not supported when using the native client-server applications. ASA allows multiple SSO options for Clientless SSL VPN users. Please consult the [Ref-TBD] ASA SSO Solution Guide for a detailed overview and examples.

# Auto Sign-On Servers for Basic/NTLM/FTP Authentication

Administrators can specify the server lists to which the Smart Tunnel will perform Auto Sign-On. ASA submits the Clientless SSL VPN username and passwords to the internal servers.

**Note:** When configuring network for Auto Sign-On server list for Smart Tunnel, both the IP address and hostname of the network must be entered.

| 0                      |                           |           | Edit Internal Group Policy: Engineering                                               |
|------------------------|---------------------------|-----------|---------------------------------------------------------------------------------------|
| General                | Bookmark List:            | ✓ Inherit | Ana Mana                                                                              |
| Portal<br>More Options | URL Entry:                | 🗹 Inherit | O Enable O Disable                                                                    |
|                        | File Access Control       |           |                                                                                       |
|                        | File Server Entry:        | ✓ Inherit | 🔘 Enable 🔘 Disable                                                                    |
|                        | File Server Browsing:     | ☑ Inherit | ○ Enable ○ Disable                                                                    |
|                        | Hidden Share Access:      | 🗹 Inherit | 🔘 Enable 🔘 Disable                                                                    |
|                        | Port Fowarding Control    |           |                                                                                       |
|                        | Port Forwarding List:     | ✓ Inherit | ( Mana                                                                                |
|                        |                           | 0         | Auto Applet Download                                                                  |
|                        | Applet Name:              | Inherit   |                                                                                       |
|                        | Appier Name.              | U milent  |                                                                                       |
|                        | Smart Tunnel              |           |                                                                                       |
|                        | Smart Tunnel Policy:      | 🗌 Inherit | Network: engineering-servers                                                          |
|                        |                           |           | Tunnel Option: Use smart tunnel for the specified network                             |
|                        | Smart Tunnel Application: | 🗌 Inherit | Engineering-Smart-Tunnel-List 🎲 Mana                                                  |
|                        |                           |           | Smart Tunnel all Applications                                                         |
|                        | Auto Sign-on Server:      | 🗌 Inherit | Engineering-Auto-Sign-On                                                              |
|                        |                           | -         | Anage Smart Tunnel Lists                                                              |
|                        | ActiveX Relay             | d         | Method to Log Off Smart Tunnel Session<br>Smart Tunnel Application List               |
|                        | ActiveX Relay:            | ✓ Inherit |                                                                                       |
|                        | More Options              | -         | Add 🖀 Edit 📋 Delete 🔀 Assign Find: 💿 💿 🗆 Match Case                                   |
| ind:                   | HARDA.                    | O Ne      | ex Server List Name Server v1 Group Policies/User Policies<br>Assigned to             |
|                        |                           |           | Engineering-Auto-Sign-On 192.168.100.0/255.255.255.0 Engineering<br>wwwin-example.com |
| ges saved succes       | sfully.                   | _         |                                                                                       |
|                        |                           |           | Smart Tunnel Networks                                                                 |
|                        |                           |           |                                                                                       |

Figure 6. Auto Sign-On Server List for Smart Tunnel

Form-Based Single Sign-On and Macro Substitution

Web bookmarks that require Form-based POST parameters can be configured to use Smart Tunnel. In addition, ASA Release 8.3 introduced the support of macro substitution as part of the POST parameters.

Figure 7. Form-Based Single-Sign-On with Smart Tunnel and Macro Substitution

|                                                                                                    |                                                                                                    | Add Book                           | kmark                                                                                    |
|----------------------------------------------------------------------------------------------------|----------------------------------------------------------------------------------------------------|------------------------------------|------------------------------------------------------------------------------------------|
|                                                                                                    |                                                                                                    |                                    |                                                                                          |
| Bookmark Title:                                                                                                    | Exchange 2003 with Smart Tunnel                                                                                                    |                                    |                                                                                          |
| URL:                                                                                                    | https :// mail.example.com                                                                                                    | n/exchweb/bin/auth/ov              | vaauth.dll                                                                               |
| eload Page (Opt                                                                                                    | ional)                                                                                                    |                                    |                                                                                          |
| Preload URL:                                                                                                    | http 🛟 ://                                                                                                    |                                    |                                                                                          |
| Wait Time:                                                                                                    | (seconds)                                                                                                    |                                    |                                                                                          |
| marc mine.                                                                                                    | (Seconds)                                                                                                    |                                    |                                                                                          |
| her Settings (Op                                                                                                    | otional)                                                                                                    |                                    |                                                                                          |
| Subtitle:                                                                                                    |                                                                                                    |                                    |                                                                                          |
| Thumbnail:                                                                                                    | None                                                                                                    | Manage                             | )                                                                                        |
| Place this b                                                                                                    | ookmark on the VPN home page                                                                                                    |                                    |                                                                                          |
| Fnable Sma                                                                                                    | rt Tunnel                                                                                                    |                                    |                                                                                          |
| En chubic bina                                                                                                    |                                                                                                    |                                    |                                                                                          |
| Advanced Ont                                                                                                    |                                                                                                    |                                    |                                                                                          |
| Advanced Opti                                                                                                    | ons                                                                                                    |                                    |                                                                                          |
| Advanced Opti                                                                                                    | ons                                                                                                    |                                    |                                                                                          |
| URL Method:                                                                                                    | O Get 💿 Post <del> (</del>                                                                                                    |                                    |                                                                                          |
| URL Method:                                                                                                    | ons<br>O Get 💿 Post <del>←</del>                                                                                                    |                                    |                                                                                          |
| URL Method:<br>Post Paramete                                                                                                    | ons<br>Get Opst Contents<br>rs<br>Hir Delete                                                                                                    |                                    |                                                                                          |
| URL Method:<br>Post Paramete                                                                                                    | ons<br>O Get O Post<br>rs<br>dit Delete                                                                                                    | 1946                               |                                                                                          |
| URL Method:<br>Post Paramete<br>Add C Ec<br>Name<br>destination                                                                                                    | ons<br>Cet  Post  rs dit  Delete                                                                                                    | Valu                               | e<br>s://mail.example.com/exchange                                                       |
| Advanced Opti<br>URL Method:<br>Post Paramete<br>Add @ Ed<br>Name<br>destination<br>username                                                                                                    | ons<br>C Get O Post<br>rs<br>dit Delete                                                                                                    | Valu<br>http<br>EKA                | e<br>s://mail.example.com/exchang<br>WLEVCSCO WEBVPN USERNAM                             |
| VRL Method:<br>Post Paramete<br>Add 2 Ec<br>Name<br>destination<br>username<br>password                                                                                                    | ons<br>O Get O Post <del> (</del><br>rs<br>Jit î Delete                                                                                                    | Valu<br>http<br>EXA<br>CSCI        | e<br>s://mail.example.com/exchang<br>MPLE\CSCO_WEBVPN_USERNAM<br>Q.WEBVPN_PASSWORD       |
| Value of the other of the other of the other of the other of the other of the other other of the other other | ons<br>O Get O Post <del>Con</del> rs<br>Jit Delete                                                                                                    | Valu<br>http<br>EXA<br>CSC         | e<br>s://mail.example.com/exchang<br>MPLE\CSCO_WEBVPN_USERNAM<br>DwEBVPN_PASSWORD<br>Dw  |
| Value of the optimization of the optimizationo | ons<br>Cet Post Content of the second second s | Valu<br>http<br>EXA<br>CSC         | e<br>5://mail.example.com/exchang<br>MPLE\CSCO_WEBVPN_USERNAM<br>D_WEBVPN_PASSWORD<br>On |
| Advanced opti<br>URL Method:<br>Post Paramete<br>Add 2 Ec<br>Name<br>destination<br>username<br>password<br>Submic rade<br>Post Script                                                                                                    | ons<br>C Get Post C                                                                                                    | Valu<br>http<br>EXA<br>CSCI        | e<br>s://mail.example.com/exchang<br>MPLE\CSCO_WEBVPN_USERNAM<br>D_WEBVPN_PASSWORD       |
| URL Method:<br>Post Paramete<br>Add C Ec<br>Name<br>destination<br>username<br>password<br>SubmitCode<br>Post Script                                                                                                    | ons<br>Cet Post for for for for for for for for for for                                                                                                    | Valu<br>http<br>EXA<br>CSCI        | e<br>5://mail.example.com/exchang<br>MPE\CSCO_WEBVPN_USERNAM<br>_WEBVPN_PASSWORD<br>On   |
| URL Method:<br>Post Paramete<br>Add C Ec<br>Name<br>destination<br>username<br>password<br>SubmitCode<br>Post Script                                                                                                    | ons<br>Cet Post<br>rs<br>Jit Delete                                                                                                    | Valu<br>http<br>EXA<br>CSCI<br>Loo | e<br>s://mail.example.com/exchang<br>MPLE\CSCO_WEBVPN_USERNAM<br>One<br>One              |
| URL Method:<br>Post Paramete<br>Add C Ec<br>Name<br>destination<br>username<br>password<br>Submicrade<br>Post Script                                                                                                    | ons<br>C Get Post                                                                                                    | Valu<br>http<br>EXA<br>CSC         | e<br>s://mail.example.com/exchang<br>MPLE\CSCO_WEBVPN_USERNAM<br>D_WEBVPN_PASSWORD<br>On |
| URL Method:<br>Post Paramete                                                                                                    | ons<br>C Get Post C                                                                                                    | Valu<br>http<br>EXA<br>CSCI        | e<br>s://mail.example.com/exchang<br>MPLE\CSCO_WEBVPN_USERNAM<br>D_WEBVPN_PASSWORD       |
| URL Method:<br>Post Paramete<br>Add Z Ed<br>Name<br>destination<br>username<br>password<br>SubmitCode<br>Post Script                                                                                                    | ons<br>Cet Post for for for for for for for for for for                                                                                                    | Valu<br>http<br>EXA<br>CSCI        | e<br>s://mail.example.com/exchang<br>MPLE\CSCO_WEBVPN_USERNAM<br>D_WEBVPN_PASSWORD       |
| URL Method:<br>Post Paramete<br>Add C Ec<br>Name<br>destination<br>username<br>password<br>SubmitCode<br>Post Script                                                                                                    | ons<br>Cet Post for for for for for for for for for for                                                                                                    | Valu<br>http<br>EXA<br>CSCI        | e<br>s://mail.example.com/exchang<br>MPLE\CSCO_WEBVPN_USERNAM<br>WEBVPN_PASSWORD<br>On   |
| URL Method:<br>Post Paramete<br>Add C Ec<br>Name<br>destination<br>username<br>password<br>Submicrade<br>Post Script                                                                                                    | ons<br>Cet Post<br>rs<br>dit Delete                                                                                                    | Valu<br>http<br>EXA<br>CSC<br>Loo  | e<br>s://mail.example.com/exchang<br>MPLE\CSCO_WEBVPN_USERNAM<br>O_WEBVPN_PASSWORD<br>On |
| URL Method:<br>Post Paramete                                                                                                    | ons<br>Cet Post for for for for for for for for for for                                                                                                    | Valu<br>http<br>EXA<br>CSCI        | e<br>s://mail.example.com/exchang<br>MPLE\CSCO_WEBVPN_USERNAM<br>D_WEBVPN_PASSWORD       |
| URL Method:<br>Post Paramete                                                                                                    | ons<br>O Get O Post I I I I I I I I I I I I I I I I I I I                                                                                                    | Valu<br>http<br>EXA<br>CSCI        | e<br>: //mail.example.com/exchang<br>MPLE\CSCO_WEBVPN_USERNAM<br>D_WEBVPN_PASSWORD       |
| URL Method:<br>Post Paramete                                                                                                    | ons<br>Cet Post for the second second s | Valu<br>http<br>EXA<br>CSCI        | e<br>: //mail.example.com/exchang<br>MPLE\CSCO_WEBVPN_USERNAM<br>D_WEBVPN_PASSWORD       |
| URL Method:<br>Post Paramete<br>Add C Ec<br>Name<br>destination<br>username<br>password<br>SubmitCede<br>Post Script                                                                                                    | ons<br>Cet Post for for for for for for for for for for                                                                                                    | Valu<br>http<br>EXA<br>CSC<br>Loo. | e<br>s://mail.example.com/exchang<br>MPLE\CSCO_WEBVPN_USERNAM<br>O_WEBVPN_PASSWORD<br>On |

# External Portal Page

The External Portal Page feature on the ASA allows the administrator to bypass the main Clientless portal and redirect the user to a custom URL. ASA Release 8.3 introduced the feature to enable Smart Tunnel for this external portal page.

Figure 8. Smart Tunnel for External Portal Page

| Configuration > Remo      | te Access VPN > Clientless SSL VI | PN Access > Portal > Customization                                                   |
|---------------------------|-----------------------------------|--------------------------------------------------------------------------------------|
| Customization Objects     | 000                               | Edit Customization Object                                                            |
| Configure Customization   |                                   |                                                                                      |
| This parameter is enforce | General                           | ✓ Enable External Portal                                                             |
| customization of the Logi | ▼ Logon Page                      |                                                                                      |
|                           | Title Panel                       |                                                                                      |
| 🕈 Add 🗹 Edit 📋 Delet      | Logon Form                        | Portal IIRI : http://www.in_example.com                                              |
| Customization             | Logon Form Fields Order           | Tortal OKE. http://wwwin-example.com                                                 |
| Template                  | Informational Panel               | Edit Bookmark                                                                        |
| DfltCustomization         | Copyright Panel                   |                                                                                      |
| Engineering Customization | ▼ Portal Page                     |                                                                                      |
| Chymeenne costomzadon     | Title Panel                       | To create a new bookmark, select an option from the following:                       |
|                           | Toolbar                           | • URL with GET or POST method                                                        |
|                           | Applications                      | This is the traditional bookmark using the GET method, or the POST method with par   |
|                           | Home Page                         |                                                                                      |
|                           | Timeout Alerts                    | O Predefined application templates (Microsoft OWA, Citrix XenApp)                    |
|                           | Logout Page                       | This option simplifies bookmark creation with users selecting a predefined ASDM ter  |
|                           | External Portal Page              | values for certain well-defined applications like Microsoft OWA 2010 and Citrix XenA |
|                           | -                                 | O HTML form auto-submit                                                              |
|                           |                                   | This option lets you create bookmark for any complex auto sign-on application. It w  |
|                           |                                   | 1- Define the bookmark with some basic initial data and without the post parameter   |
|                           |                                   | group policy or user.                                                                |
|                           |                                   | 2- Edit the bookmark in ASDM again. Use the capture function to capture the SSL VP   |
|                           |                                   |                                                                                      |
|                           |                                   | Create Bookmark                                                                      |
|                           | $\Theta \cap \Theta$              | Add Bookmark                                                                         |
| Find:                     |                                   |                                                                                      |
|                           |                                   |                                                                                      |
| OnScreen Keyboard         | LIDL.                             |                                                                                      |
| Specify when OnScreen Ke  |                                   | .// wwwin-example.com                                                                |
| Do not show OnScree       | Preload Page (Optional)           |                                                                                      |
| O Show only for the log   | Proload LIPL: http://             |                                                                                      |
| O Show for all portal as  | Preioad OKL:                      |                                                                                      |
| O show for all portal pa  | Wait Time: (se                    | conds)                                                                               |
|                           | 🔶 🗹 Enable Smart Tunnel           | 0                                                                                    |
| cessfully.                |                                   | (Help) (Cancel) (OK)                                                                 |
|                           |                                   |                                                                                      |
|                           |                                   |                                                                                      |

**Note:** The VPN Group-Policy also has an attribute, "Home-page URL," under the Customization panel. This option should be used only when a unified homepage is needed for both the AnyConnect Client and Clientless SSL VPN. If the homepage is used exclusively for Clientless SSL VPN, the External Portal Page (Figure 4 above) is preferred. The External Portal Page also supports Form-Based Single Sign-On.

#### Figure 9. Smart Tunnel for Homepage URL

| 000                                                                                                    |                                                                                     |                                                                     | Edit Internal Group Policy: Engineering                                                                                                    |                   |
|----------------------------------------------------------------------------------------------------|-------------------------------------------------------------------------------------|---------------------------------------------------------------------|----------------------------------------------------------------------------------------------------|-------------------|
| General<br>Portal<br>More Options<br>Customization<br>Login Setting<br>Single Signon<br>VDI Access<br>Session Settings | Portal Customization:<br>Homepage URL (optional):<br>Use Smart Tunnel for Homepage: | <ul> <li>✓ Inherit</li> <li>☐ Inherit</li> <li>☐ Inherit</li> </ul> | http       :// wwwin-example.com/internal-page.htm       Image: Assignment of the second second seco | anage)<br>istant) |
|                                                                                                    | Access Deny Message:                                                                | 🗹 Inherit                                                           |                                                                                                    |                   |

# **Deployment Considerations**

#### Security Implications

Legacy port forwarding technology required the administrator to manually enter local and remote port information for each application. The user was then instructed to connect to the local port using the application. Some administrators considered this a security risk, because any other malicious application could misuse that open port to connect to the private network.

With the implementation of a Smart Tunnel, the administrator enters the process name and path, instead of the port numbers. Smart Tunnel does not allow any other application traffic.

A malicious program would have to determine the specific process that is allowed to use the Smart Tunnel, and then masquerade as that process. This is more complicated compared to scanning for open ports. Additionally, there is an option to validate the checksum of the executable before allowing access to the Smart Tunnel.

In addition, the introduction of a Tunnel Policy and Web-Type ACLs for Smart Tunnel further reduces the attack vector by limiting the internal networks available for the Smart Tunnel. Hence, the security risk associated with Port Forwarding technology does not apply to the Smart Tunnel.

**Note:** It is recommended to enable cache-cleaner when using Smart Tunnels. It will erase any sensitive content that might be saved in the browser cache, and will also log out the user when all browser windows are closed.

#### Protected Mode for Windows

When using Windows, it is recommended to add the ASA to the trusted zone. Starting from ASA 8.3, the users will receive a prompt to accept Smart Tunnel start if the ASA is not in the trusted zone. Only when the user responds positively, Smart Tunnel will operate correctly.

By default, Internet Explorer runs in protected mode when it is not in a trusted Internet zone. This is to make sure that software spawned from the browser (malicious or otherwise) cannot affect the behavior of other applications with higher privileges.

For example, if the ASA resides in a non-trusted zone, a Smart Tunnel started from it cannot change the behavior of the Lotus Sametime (because the Lotus Sametime is likely running at a higher integrity level). This is not a design flaw or defect, but helps ensure the protection of the user. The user has the option of turning off protected mode if he or she does not want to use this feature.

# **Proxy Servers**

Proxy Server Between the End Point and the ASA

Smart Tunnel honors the proxy settings in the browser when the endpoint accesses the ASA through a proxy server. However, Proxy Automatic Configuration (PAC) files are not supported. In the case of proxies that require authentication, only basic digest authentication is supported.

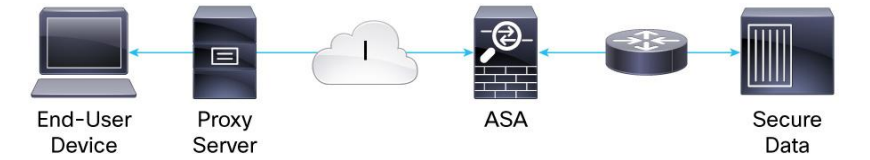

# Proxy Server Behind the ASA

In some deployments, the administrator may choose to place a proxy server between the ASA and the remote destination network. These proxies sit behind the ASA. Only the Clientless SSL VPN content rewriter honors the proxy configuration. The ASA will not relay non-http based traffic, such as those from Java applets, plug-ins, and Smart Tunnels.

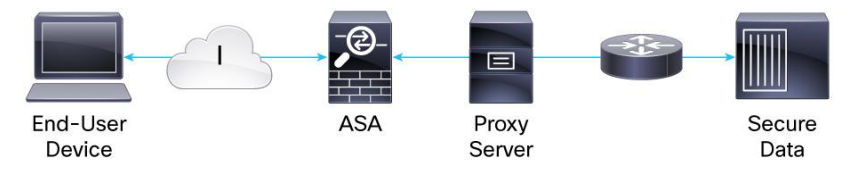

# Customization

# Group Policy and User Policy

The Smart Tunnel application list and Web bookmarks can be applied per Group Policy or User Policy. For example, it is possible to have one set of Smart Tunnel applications for Engineering, and have entirely different set of applications for Marketing.

# Dynamic Access Policy (DAP)

Dynamic Access Policy on the ASA applies customized security policy based on user identity and device posture status. However, the DAP only includes web bookmarks that have Smart Tunnel enabled. Currently, it is not possible to apply different Smart Tunnel application list or Tunnel policy based on DAP record.

# **Troubleshooting Common Problems**

Smart Tunnel does not work with Internet Explorer.

# "Failed to start Smart Tunnels."

- 1. Add the ASA to the list of Trusted Sites<sup>6</sup>
- 2. Allow Active-X controls:

When this problem appears, the browser displays a new window with the message:

"To protect your security, Internet Explorer has restricted this webpage from running scripts or ActiveX controls that could access your computer. Click here for options..."

<sup>6</sup> Trusted Sites: http://www.microsoft.com/windows/ie/ie6/using/howto/security/settings.mspx

You may check the option "Do not show this message again," then click OK. The page will then display without ActiveX content.

To view the JavaScript or the ActiveX content on the page and see your menus working, you will have to rightclick the Information Bar that appeared at the top of the page, and select "Allow Blocked Content." After this, you will be prompted with a message box that reads "Are you sure you want to let the file run active content?"

Smart Tunnel does not work with Firefox or Java.

**"Failed to start Smart Tunnels":** Please consult the respective ASA configuration guide to ensure that the version of Firefox is supported and that you have the required Java JRE version. Also, try disabling add-ons within Firefox and retry.

Smart Tunnel is started, but could not connect to the corporate resources.

Recheck the web-type ACL. There is an implicit deny-all at the end of your ACLs. Remember that Smart Tunnel is governed by the ACE that starts as: smart-tunnel://, not http://.

Get additional help.

You can contact Cisco Technical Assistance Center (TAC) for additional help.

- Please note the nature of the problem when reporting issues. How did it not work? Did it crash? Did it fail to start? Did the Web browser show an error message that says XXX?
- Please provide detail steps to reproduce, including what has been configured, and more.
- Please provide any error message seen anywhere.
- Please examine logs, which can be found at the local machine's event viewer (Windows) or /tmp (other platforms).
- For Smart Tunnel bookmarks, please note whether any external process is spawned as a result of bringing up the page.

# Conclusion

Smart Tunnel helps enable highly secure remote access for native client-server applications and complex web pages. It is the preferred solution for allowing access from non-corporate assets, as it does not require the administrative rights, and it avoids the installation of a Full-Tunnel VPN Client on the endpoint.

Smart Tunnel supports multiple configurable options to customize the security policy, while supporting a simplified user experience.

# Appendix A1: Finding Application Process Names on Windows

When trying to determine the process names that are required for the smart tunnel to work properly, it is important to understand how a process is spawned, as the parent process of each process must be allowed access to the tunnel. For example, to allow telnet.exe access to the tunnel, if a user opens a Command prompt (cmd.exe) and then types "telnet," both cmd.exe and telnet.exe have to be allowed access to Smart Tunnel.

Process Explorer can be used to determine what processes are involved in launching of an executable. In the following example, cmd.exe and telnet.exe are involved in launching of telnet. Double-clicking an entry also shows the information for a process, including its parent process. Note that Process Explorer updates dynamically, and you can watch the sequence of process launch events in real time as well.

| Process         | PID  | CPU  | Description                       | Company Name           |
|-----------------|------|------|-----------------------------------|------------------------|
| 🕢 tedit.exe     | 4384 |      | TEdit                             | Captain Lion           |
| 🧭 devenv.exe    | 5736 |      | Microsoft Visual Studio 2005      | Microsoft Corporation  |
| WINWORD.EXE     | 5888 |      | Microsoft Office Word             | Microsoft Corporation  |
| EXCEL.EXE       | 1360 |      | Microsoft Office Excel            | Microsoft Corporation  |
| 📿 tedit.exe     | 2916 |      | TEdit                             | Captain Lion           |
| wireshark.exe   | 4336 |      | Wireshark                         | The Wireshark develop  |
| 🔪 💭 procexp.exe | 4504 | 2.21 | Sysinternals Process Explorer     | Sysinternals - www.sys |
| 🔫 🗖 📷 cmd.exe   | 2100 |      | Windows Command Processor         | Microsoft Corporation  |
| telnet.exe      | 5508 |      | Microsoft Telnet Client           | Microsoft Corporation  |
| 🖉 tedit.exe     | 5948 |      | TEdit                             | Captain Lion           |
| MpCmdRun.exe    | 5852 |      | Microsoft Malware Protection Comm | Microsoft Corporation  |
| CSISS EXE       | 4984 |      | Client Server Buntime Process     | Microsoft Cornoration  |

| incure and a | i i i                    | 1                     |                |
|--------------|--------------------------|-----------------------|----------------|
| TCP/IP       | Security                 | Environment           | Strings        |
| Image        | Performance              | Performance Graph     | Threads        |
| Image File   |                          |                       |                |
| A            | Microsoft Telnet Clier   | nt                    |                |
|              | (Not verified) Microso   | oft Corporation       |                |
| Version:     | 6.1.7600.16385           |                       |                |
| Time:        | 7/13/2009 5:14 PM        |                       |                |
| Path:        |                          |                       |                |
| C:\Windo     | ows\system32\telnet.ex   | (e                    |                |
| Command      | line:                    |                       |                |
| telnet       |                          |                       |                |
| Current di   | rectory:                 |                       |                |
| C:\Users     | \lion\                   |                       |                |
|              |                          |                       |                |
| Parent:      | cmd.exe(2100)            |                       | Verify         |
| User:        | PIGLET\lion              |                       |                |
| Started:     | 10:42:38 PM 2/8/2011     | 1                     | Bring to Front |
| Comment:     |                          |                       | Kill Process   |
| Data Execut  | tion Protection (DEP) St | atus: DEP (permanent) |                |
| Address Spa  | ace Load Randomization   | : Enabled             |                |
|              |                          |                       |                |
|              |                          |                       |                |
|              |                          |                       | _              |
|              |                          | OV.                   | Consel         |

- Cisco does not decide what process a customer should allow access to the Smart Tunnel. To determine the processes that are involved in an application, the administrator needs to contact the vendor of the application, as Cisco has no knowledge regarding how those applications work.
- One implementation tip that can be employed is to allow all executables access. Start the application and use Process Explorer to identify each process that has the Smart Tunnel dynamic link library loaded.

# Appendix A2: Popular Applications

| Application        | os      | Process/Path                                                                       |
|--------------------|---------|------------------------------------------------------------------------------------|
| Command Prompt     | Windows | cmd.exe                                                                            |
| Lotus Notes        | Windows | Nfileret: nfileret.exe<br>LotusnInotes: nInotes.exe<br>Lotusntaskldr: ntaskldr.exe |
| Lotus Sametime     | Windows | connect.exe                                                                        |
| Outlook Express    | Windows | msimn.exe                                                                          |
| Outlook            | Windows | outlook.exe                                                                        |
| PerForce           | Windows | p4v.exe                                                                            |
| RDP                | Windows | mstsc.exe                                                                          |
| VMWare View Client | Windows | VMViewClient - wswc.exe<br>VM_WSNM_USB - wsnm_usbctrl.exe<br>VM_WSNM - wsnm.exe    |
| Firefox            | Mac     | /Applications/Firefox.app/Contents/MacOS/firef ox-bin                              |
| Safari             | Мас     | /Applications/Safari                                                               |
| Terminal           | Мас     | "terminal open -a MacTelnet"                                                       |
| VNC                | Мас     | ~/bin/vnc                                                                          |

# CLI:

smart-tunnel list Engineering-List VNC ~/bin/vnc platform mac smart-tunnel list Engineering-List CommandPrompt cmd.exe platform windows smart-tunnel list Engineering-List OutlookExpress msimn.exe platform windows smart-tunnel list Engineering-List Firefox/Applications/Firefox.app/Contents/MacOS/firefox-bin platform mac smart-tunnel list Engineering-List Lotusntaskldr ntaskldr.exe platform windows smart-tunnel list Engineering-List LotusnInotes nInotes.exe platform windows smart-tunnel list Engineering-List Lotusnfileret nfileret.exe platform windows smart-tunnel list Engineering-List Outlook2010 outlook.exe platform windows smart-tunnel list Engineering-List Terminal "terminal open -a MacTelnet" platform mac smart-tunnel list Engineering-List PerForce p4v.exe platform windows smart-tunnel list Engineering-List RDP mstsc.exe platform windows smart-tunnel list Engineering-List Safari/Applications/Safari platform mac smart-tunnel list Engineering-List LotusSametime connect.exe platform windows smart-tunnel list Engineering-List VMViewClient wswc.exe platform windows smart-tunnel list Engineering-List VM\_WSNM\_USB wsnm\_usbctrl.exe platform windows smart-tunnel list Engineering-List VM\_WSNM wsnm.exe platform windows

# Appendix A3: Smart Tunnel for VMWare View Client

Step 1. Enable Clientless SSL VPN on the outside interface.

| Home 🖧 Configuration 🖉 Monit                                                | oring 🔚 Save 🔇 Refre                                                                                      | sh 🔇 Back 🚫 Forward 🢡 Help                  |                   |  |  |
|-----------------------------------------------------------------------------|----------------------------------------------------------------------------------------------------|---------------------------------------------|-------------------|--|--|
| Remote Access VPN 🗗 🕂 🗙                                                     | Configuration > Remote                                                                                    | Access VPN > Clientless SSL VPN Access > Co | nnection Profiles |  |  |
| Introduction     Network (Client) Access     AnyConnect Connection Profiles | Access Interfaces Enable interfaces for clientless SSL VPN access.                                        |                                             |                   |  |  |
| IPsec Connection Profiles                                                   | Interface                                                                                                 | Allow Access                                |                   |  |  |
| Group Policies                                                              | outside                                                                                                   |                                             |                   |  |  |
| Dynamic Access Policies                                                     | inside                                                                                                    |                                             |                   |  |  |
| AnyConnect Customization/Local                                              |                                                                                                    |                                             |                   |  |  |
| AnyConnect Client Profile                                                   |                                                                                                    |                                             |                   |  |  |
| AnyConnect Client Settings                                                  | Access Port: 443                                                                                          |                                             |                   |  |  |
| Address Assignment                                                          | ACCESS FOR TTO                                                                                            |                                             |                   |  |  |
| Advanced                                                                    | Click here to Assign Certif                                                                               | icate to Interface.                         |                   |  |  |
| Connection Profiles                                                         | Login Page Setting                                                                                        |                                             |                   |  |  |
| Portal                                                                      | Alow year to calect connection profile, identified by its alian on the login page. Otherwise, DefaultWebU |                                             |                   |  |  |
| Group Policies                                                              | Allow user to select connection prome, identified by its alias, on the login page. Otherwise, beraukweby  |                                             |                   |  |  |
| De Dumania Assass Delisian                                                  | Allow upor to optor int                                                                                   | areal paceword on the login page            |                   |  |  |

Step 2. Configure Connection Profile for Clientless Access.

Select appropriate authentication server, DNS server and enable Clientless SSL VPN.

| Home 🖧 Configuration 📴 Monito                                                                                                    | ring 🕞 Save 📿 Refresh                                                                                                    | 🕜 Back 🚫 Form                                                                                                    | erd 2 Heb                                                                                                    |
|----------------------------------------------------------------------------------------------------|----------------------------------------------------------------------------------------------------|----------------------------------------------------------------------------------------------------|----------------------------------------------------------------------------------------------------|
| Hone Caces VPN      Hone Caces VPN     Hone Caces VPN     Hone Caces VPN     Hone Caces VPN     Hone Caces VPN     Hone Caces     Hone Caces VPN     Hone Caces     Hone Caces     Hone     Hone     Hone     Hone | Ing Save Refresh<br>Save Refresh<br>Control Clientless SSL VPN<br>Control Clientless SSL VPN<br>Control Clientless SSL VPN<br>Clientless SSL VPN<br>Clientless SSL VPN | Bask Development     Connection Profit     Name:     Abases:     Authentication     Method:     AAA Server Group:     Server Group: |                                                                                                    |
| AAALocal Users     AAALocal Users     Aaalocal Users     Certificate Manager     Certificate Management     Certificate Management     DHCP Server     OHCP Server     Oncertificate Management                                                                                                    |                                                                                                    | Default Group Policy<br>Group Policy:                                                                                               | DfkGrpPolcy         Manage           (Following field is an attribute of the group policy selected above.)         Image: Comparison of the group policy selected above.) |

Step 3. Configure the Group Policy to apply a Smart Tunnel List for VMWare View Client:

The VMware View Client spawns processes wswc.exe, wsnm\_usbctrl.exe, wsnm.exe. We create a Smart Tunnel List "VMWare\_Apps" with all three processes. Check the "Auto-Start" option.

| File View Tools Wizards Window Help                                                                                                    |                                                                                                    |                                                                                                    |                          |                                                                                                    |                                                                                                    |                                                |                          |                                     | Look For:           |
|----------------------------------------------------------------------------------------------------|----------------------------------------------------------------------------------------------------|----------------------------------------------------------------------------------------------------|--------------------------|----------------------------------------------------------------------------------------------------|----------------------------------------------------------------------------------------------------|------------------------------------------------|--------------------------|-------------------------------------|---------------------|
| Home Cor G Edit Internal Group P                                                                                                    | olicy: DfltGrpPolicy                                                                                                    | <u> </u>                                                                                            | <b>1</b>                 | inage Smart Ti                                                                                                    | unnel Lists                                                                                                    |                                                |                          |                                     | X                   |
| Introduction     Introduction     Introduction     AnyCornec     Draw Options     Group Polo     Group Polo     Group Pol | Bookmark.List:<br>URL Entry:<br>File Access Control<br>File Server Entry:<br>File Server Browsing:<br>Hidden Share Access: | None     Enable Disable     Enable Disable     Enable Disable     Enable Disable     Enable Disable | Co<br>Meth<br>O<br>Smart | nfigure Smart Tun<br>od to log off smart<br>Parent affinity, L<br>Clot on smart-tu<br>Tun Applicatio<br>Add C Edit | nel lists for application<br>t-turnel session<br>.e. logoff the smart-tur<br>nnel logoff icon in the :<br>on List<br>Delete | access.<br>nnel when its<br>system tray        | parent proce             | ss, such as a l                     | browser, terminates |
| Address As:     Advanced     Great Connection                                                                                                    | Port Forwarding Control<br>Port Forwarding List:                                                                           | - None                                                                                              | 10                       | ist Name<br>Ware_Apps                                                                                              | Application ID<br>VMViewClient<br>VM_WSNM_Usb<br>VM_WSNM                                                                    | Proces<br>visitic.ex<br>visitim_u<br>visitim_e | s Name<br>sbctrl.exe     | 05<br>Windows<br>Windows<br>Windows | Hash                |
| a) Ligi Portal a) Group Polici a) Group Polici b) Group Advanced c) Group VPN Remot                                                                                                    | Applet Name:<br>Smart Tunnel                                                                                               | Application Access                                                                                  | 51                       | Edit Smart T                                                                                                    | Funnel List<br>Nare_Apps                                                                                                    |                                                |                          |                                     |                     |
| AAA/Local User                                                                                                    | Smart Tunnel Policy:                                                                                                    | Network:<br>Tunnel Option: Use tun                                                                  |                          | Application ID<br>VMvlewClient<br>VM_WSNM_Ust                                                                      | <ul> <li>Process N<br/>wswc.exe</li> <li>wsnm_usbo</li> </ul>                                                               | lame<br>ttrl.exe                               | 05<br>Windows<br>Windows |                                     | Hash                |
| - M DNS Sever<br>- M DNS<br>- Advanced                                                                                                    | Smart Tunnel Application                                                                                                   | MMWare_Apps                                                                                         |                          | 494 <sup>7</sup> W2484                                                                                             | wshitt.exe                                                                                                    |                                                | windows                  |                                     |                     |

Test: Clientless User Experience

From any web browser, the user navigates to the VPN gateway outside (Public) interface (for example, https://170.0.0.1). After authentication, Smart Tunnels will be automatically started and actively listening for the processes spawned by VMware View Client.

| 🖉 https://170.0.0.1/+CSCOE+/portal.     | html - Windows Internet E                                                                                                    |                     |                                                                                                    |                  |  |  |
|-----------------------------------------|----------------------------------------------------------------------------------------------------|---------------------|----------------------------------------------------------------------------------------------------|------------------|--|--|
| C + https://170.0.0.1/+CSCOE+/p         | ortal.html                                                                                                    | V 😧 Cert            | ificate Error 47 🗙 Live Search                                                                                                    | h                |  |  |
| 2 Attps://170.0.0.1/+CSCOE+/portal      | .html                                                                                                    |                     | 🕼 • 🖾 ·                                                                                                    | 🖶 🔹 🔂 Page 🔸     |  |  |
| CISCO SSL VPN Service                   |                                                                                                    |                     |                                                                                                    |                  |  |  |
| Home                                    | Address http://                                                                                                    |                     | 1                                                                                                    | Browse           |  |  |
| Web Applications                        |                                                                                                    |                     |                                                                                                    |                  |  |  |
| Rowse Networks                          | Application Ac                                                                                                    | ccess               | Application Access Requirements<br>and Recommendations                                                                                                    |                  |  |  |
| Replication Access                      | These applications are auth<br>Smart Tunnel:                                                                                  | norized to access   | To access applications remotely, you<br>need the following prerequisites:<br>The corresponding links configured<br>on the Application Access page.                                                                             |                  |  |  |
| 2 AnyConnect                            | VMViewClient                                                                                                    |                     |                                                                                                    |                  |  |  |
| NC VNC Connections                      | <ul> <li>VM_WSNM_Usb</li> <li>VM_WSNM</li> </ul>                                                                              |                     |                                                                                                    |                  |  |  |
| MetaFrame Access                        | Smart Tunnel has b                                                                                                    | een started         | Remote servers confuse.                                                                                                    | figured for your |  |  |
| Telnet/SSH Servers                      | Per tunnel policy, all your b                                                                                                 | rowser traffic will | <ul> <li>The client applications installed<br/>locally on your system.</li> <li>Each client application properly<br/>configured to communicate remotely<br/>with the server.</li> <li>Sun Microsystems Java Runtime</li> </ul> |                  |  |  |
| Post Plugin to post with preloaded page | be tunnele                                                                                                    | a                   |                                                                                                    |                  |  |  |
| Terminal Servers (Vista)                | Gateway:                                                                                                    | 170.0.0.1           |                                                                                                    |                  |  |  |
| Servers                                 | KBytes Sent:         0         Environment version 1.4           KBytes Received:         1         installed on your system. |                     |                                                                                                    | em.              |  |  |

After establishing the Clientless VPN with Smart Tunnels, the user manually launches the VMware View client, and authenticates with the VMware View Manager. They can then connect to the authorized desktops, using Microsoft RDP display protocol.

| <mark>⊗ ∨m</mark> v<br>vmv<br>Ė1PC | vare View Client                                                                                                    |                                      |
|------------------------------------|----------------------------------------------------------------------------------------------------|--------------------------------------|
|                                    | Bayscribe<br>Double-click to connect. Right-click for options.<br>HIMSS_ThinApp_Demo<br>Double-click to connect. Right-click for options. |                                      |
| 9                                  | FollowMeDesktop<br>Double-click to connect. Right-click for options.                                                                      | Connect                              |
|                                    | Display: Full Screen                                                                                                    | Display Protocol  PCoIP Logoff Ugoff |
|                                    | <u>Connect</u> E <u>xit</u>                                                                                                    | Reset Desktop                        |

**Note:** VMware View Manager also supports PC over Internet Protocal (PCoIP) display protocol. However, since the PCoIP protocol uses UDP for transport, it is not supported by the Smart Tunnel solution.

CLI:

dns server-group DefaultDNS

name-server 192.168.13.252

domain-name demo.local

webvpn

enable outside

smart-tunnel list VMWare\_Apps VMViewClient wswc.exe platform windows

smart-tunnel list VMWare\_Apps VM\_WSNM\_Usb wsnm\_usbctrl.exe platform windows

smart-tunnel list VMWare\_Apps VM\_WSNM wsnm.exe platform windows

group-policy DfltGrpPolicy attributes

vpn-tunnel-protocol IPSec l2tp-ipsec svc webvpn

webvpn

smart-tunnel enable VMWare\_Apps

tunnel-group DefaultWEBVPNGroup general-attributes

authentication-server-group MicrosoftAD

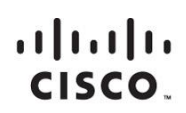

Americas Headquarters Cisco Systems, Inc. San Jose, CA Asia Pacific Headquarters Cisco Systems (USA) Pte. Ltd. Singapore Europe Headquarters Cisco Systems International BV Amsterdam, The Netherlands

Cisco has more than 200 offices worldwide. Addresses, phone numbers, and fax numbers are listed on the Cisco Website at www.cisco.com/go/offices.

Cisco and the Cisco logo are trademarks or registered trademarks of Cisco and/or its affiliates in the U.S. and other countries. To view a list of Cisco trademarks, go to this URL: www.cisco.com/go/trademarks. Third party trademarks mentioned are the property of their respective owners. The use of the word partner does not imply a partnership relationship between Cisco and any other company. (1110R)

Printed in USA

C07-713780-00 09/12